## 臺師大新版 iportal 校務行政資訊入口網 使用說明

1. 新版 iportal 網址: <u>https://iportal2.ntnu.edu.tw/ntnu/</u>

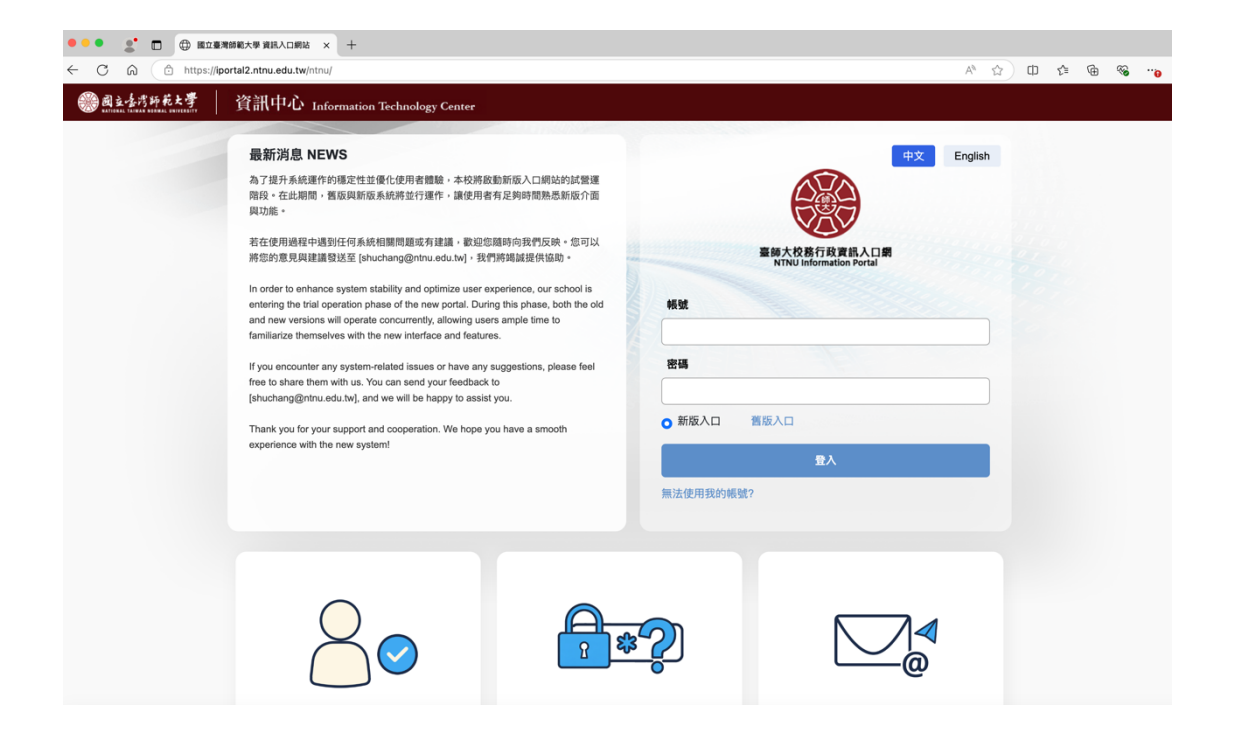

- 2. 設定常用的應用系統於首頁:
  - (1) 點選「齒輪」可以設定常用應用系統

|                                                   | e=1744595754442                                                                                                    | × ☆) 🛙 🌣 🙆 🗞 🔸                                                                            |
|---------------------------------------------------|----------------------------------------------------------------------------------------------------|-------------------------------------------------------------------------------------------|
|                                                   |                                                                                                    | a 🗉 🕒                                                                                     |
| (2) 公告【最新5筆】<br>向無度料                              | <ul> <li>(注) 應用系統</li> <li>(正) (上) (上) (上) (上) (上) (上) (上) (上) (上) (上</li></ul>                                                                                          | <u> </u>                                                                                  |
|                                                   | <ul> <li>              待静事項          </li> <li>             已週期 [共 0 向]             尚無資料         </li> <li>             未週期 [共 0 向]             尚無資料         </li> </ul> | 我的行程           今日行程 (共 0 則)           没有行程           未來一週行程 [共 0 則]           沒有行程        |
| <ul> <li>         ·         ·         ·</li></ul> | <ul> <li>☆文線上簽核系統(新版)</li> <li>資訊中心智慧校選編(A純工程員<br/>/ 信處理公文(Q)</li> <li>已送末復成公文(Q)</li> <li>丞樹末長公文(Q)</li> <li>副知公文(Q)</li> </ul>                                         | 公版檔案暨會議紀錄分享     アラ分享檔案     プラ名味:113-1職派發展暨進業賞習委員會會議紀錄     分享年位:職務登展中心     分享日期:2024/12/31 |
|                                                   |                                                                                                    |                                                                                           |

### (2) 點選欲加入的應用系統到常用區

| •••            |              | 導範大學 資訊入口網站        | × +                     |                          |                            |                       |                 |            |       |               |      |   |  |
|----------------|--------------|--------------------|-------------------------|--------------------------|----------------------------|-----------------------|-----------------|------------|-------|---------------|------|---|--|
| < C ⋒          | https://ipo  | rtal2.ntnu.edu.tw/ | myPortal.do?toInd       | ex=TRUE&thetime          | =1744595754442             |                       |                 |            | A* 🖒  | D (           | £≡ @ | ~ |  |
|                | 1P           | ORTA               | 臺師大共通性資<br>NTNUINFORMAT | 积虑用平台<br>ION PORTAL      |                            | ENTERPRI              | CONNECTIVITY    |            | 6     |               | ).   |   |  |
| 💼 設定常用         | 應用系統         |                    |                         |                          |                            |                       |                 |            |       |               |      |   |  |
| 點選下方設為常        | 的用系統,重複點     | 5可移除 🚆             | 占選欲加入的應                 | <b>馬用系統到常用</b>           | 目區                         |                       |                 | 點選下方移除常用系統 | ,拖拉可排 | 序( <b>0</b> ) | 常用區  |   |  |
|                | 建勤系统 (新望     |                    |                         |                          |                            |                       |                 |            |       |               |      |   |  |
| 差動系統           | 差動系統(新版)     | 公文線上簽核<br>系統 (新版)  | 校友資料庫系統                 | 捐赠經營管理<br>系統             | 師大首貞校園<br>活動公告、形<br>象識別系統下 | 時資培育數位<br>學習網歷程系<br>統 | 徹才系統管理<br>端     |            |       |               |      |   |  |
|                |              |                    |                         |                          |                            |                       |                 |            |       |               |      |   |  |
| 約用人員薪資<br>造冊系統 | 本校通訊錄系<br>統  | 教師學審系統<br>管理端      | 教師學審系統<br>申請端           | 教學助理工讀<br>生人員管理系<br>統管理端 | 教學助理工讀<br>生人員管理系<br>統-申請竭  | 電腦教室借用<br>系統          | 新版國際化績<br>效填寫系統 |            |       |               |      |   |  |
|                |              |                    |                         |                          |                            |                       |                 |            |       |               |      |   |  |
| 學雜費繳費系<br>統    | 台師大研究社<br>群網 | 校務資訊平台             | 核銷案進度管<br>控系統           | 公開資訊填報<br>網站             |                            |                       |                 |            |       |               |      |   |  |
| 資訊服務(15)       | 5)           |                    |                         |                          |                            |                       |                 |            |       |               |      |   |  |
|                | NEWS         |                    |                         |                          |                            |                       |                 |            |       |               |      |   |  |
| eduroam密碼      | 師大電子報系<br>統  | 卡務管理系統<br>(新版)     | NTNU校園簡訊<br>取器          | NTNU校園簡訊<br>管理系統         | NTNU校園簡訊<br>查响系統           | 應用系統存取<br>応務資料API服    | 網路信箱            |            |       |               |      |   |  |

## (3) 按「確定」加入此系統

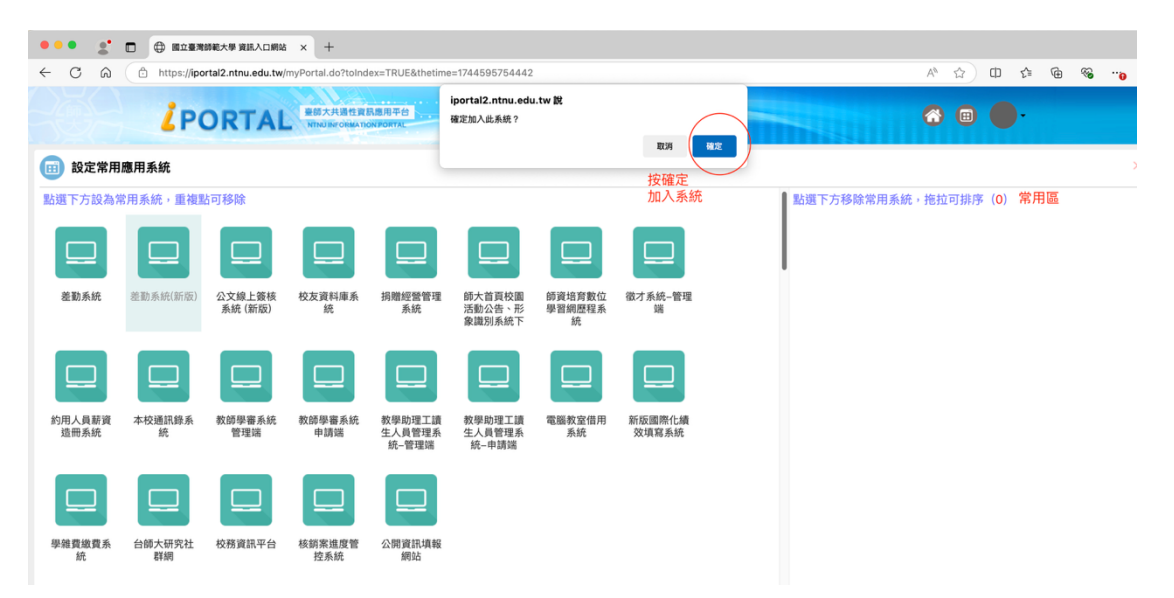

#### (4) 成功加入系統到常用區

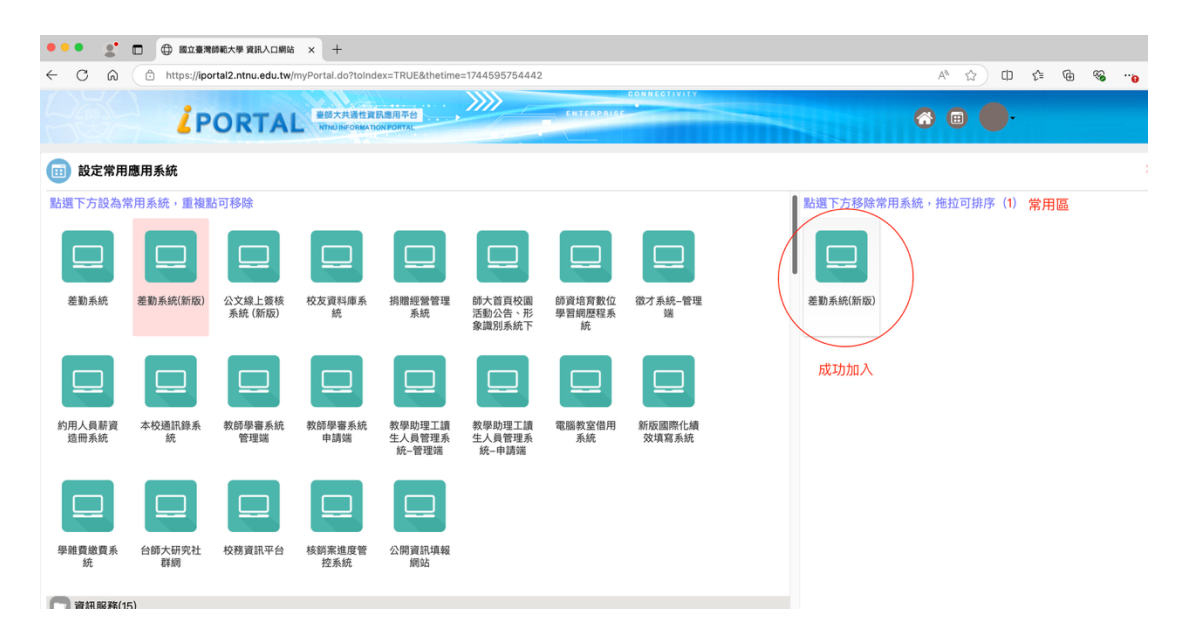

#### (5)如何取消常用的應用系統?

#### 在常用區,點選欲取消的系統

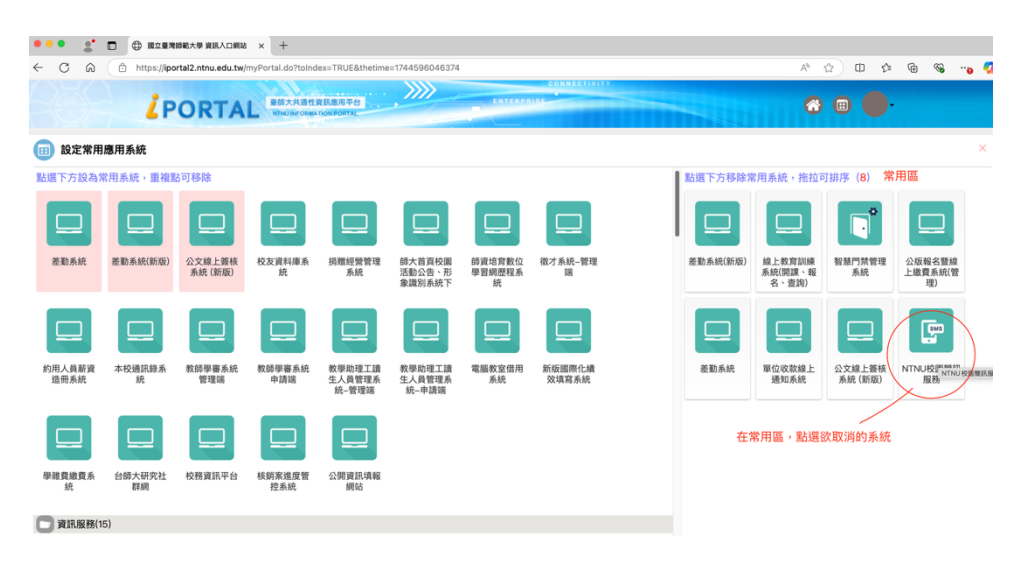

# 按「確定」移除此系統,移除成功

| < C බ                                                                                                    | https://ipo                                                                                                    | rtal2.ntnu.edu.tw/                                                                                                    | myPortal.do?toInd                                                                                                    | ex=TRUE&thetime                                                                                                    | =1744596046374            |                                                                                                    |                                                                                                    |                                                                                               |                                                                         | A <sub>0</sub>                                                                                                    | 2) O 2                                                                                                    | @ %                                                                                                    | ··o 🧔                                   |
|----------------------------------------------------------------------------------------------------|----------------------------------------------------------------------------------------------------|----------------------------------------------------------------------------------------------------|----------------------------------------------------------------------------------------------------|----------------------------------------------------------------------------------------------------|---------------------------|----------------------------------------------------------------------------------------------------|----------------------------------------------------------------------------------------------------|-----------------------------------------------------------------------------------------------|-------------------------------------------------------------------------|----------------------------------------------------------------------------------------------------|----------------------------------------------------------------------------------------------------|----------------------------------------------------------------------------------------------------|-----------------------------------------|
|                                                                                                    | 10                                                                                                    | ODTA                                                                                                    | 重颜大共通性的                                                                                                    | <b>成民應用平台</b>                                                                                                    | iportal2.ntnu.edu         | .tw IR                                                                                                    |                                                                                                    |                                                                                               |                                                                         |                                                                                                    |                                                                                                    |                                                                                                    |                                         |
|                                                                                                    | 60                                                                                                    | URIA                                                                                                    |                                                                                                    | TION PORTAL                                                                                                    | 维定种称此系统?                  |                                                                                                    | D20 102                                                                                                    |                                                                                               |                                                                         | Ű                                                                                                    |                                                                                                    |                                                                                                    |                                         |
| 🔢 設定常用                                                                                                    | 應用系統                                                                                                    |                                                                                                    |                                                                                                    |                                                                                                    |                           |                                                                                                    |                                                                                                    |                                                                                               |                                                                         |                                                                                                    |                                                                                                    |                                                                                                    | ×                                       |
| 點選下方設為                                                                                                    | 常用系統,重複點                                                                                                    | 占可移除                                                                                                    |                                                                                                    |                                                                                                    |                           |                                                                                                    |                                                                                                    | 點選                                                                                            | 下方移除常                                                                   | 用系統,拖拉可                                                                                                    | 丁排序( <mark>8</mark> )                                                                                                  |                                                                                                    |                                         |
|                                                                                                    |                                                                                                    |                                                                                                    |                                                                                                    |                                                                                                    |                           |                                                                                                    |                                                                                                    |                                                                                               |                                                                         |                                                                                                    | -                                                                                                    |                                                                                                    |                                         |
|                                                                                                    |                                                                                                    |                                                                                                    |                                                                                                    |                                                                                                    |                           |                                                                                                    |                                                                                                    |                                                                                               |                                                                         |                                                                                                    |                                                                                                    |                                                                                                    |                                         |
| 差勤系統                                                                                                    | 差勤系統(新版)                                                                                                    | 公文線上簽核<br>系統(新版)                                                                                                    | 校友資料庫系 統                                                                                                    | 捐赠經營管理<br>系統                                                                                                    | 師大首頁校園<br>活動公告、形          | 師資培育數位<br>舉習網歷程系                                                                                                    | 徵才系統管理<br>端                                                                                                    | 差勤                                                                                            | )系統(新版)                                                                 | 線上教育訓練<br>系統(開課、報                                                                                                    | 智慧門禁管理<br>系統                                                                                                    | 公版報名暨線<br>上繳費系統(管                                                                                                    |                                         |
|                                                                                                    |                                                                                                    |                                                                                                    |                                                                                                    |                                                                                                    | 象識別系統下                    | 統                                                                                                    |                                                                                                    |                                                                                               |                                                                         | 名、查詢)                                                                                                    |                                                                                                    | 理)                                                                                                    |                                         |
|                                                                                                    |                                                                                                    |                                                                                                    |                                                                                                    |                                                                                                    |                           |                                                                                                    |                                                                                                    |                                                                                               |                                                                         |                                                                                                    |                                                                                                    |                                                                                                    |                                         |
|                                                                                                    |                                                                                                    |                                                                                                    |                                                                                                    |                                                                                                    |                           |                                                                                                    |                                                                                                    |                                                                                               |                                                                         |                                                                                                    |                                                                                                    |                                                                                                    |                                         |
| 約用人員薪資<br>造冊系統                                                                                                    | 本校通訊錄系<br>統                                                                                                    | 教師學審系統<br>管理端                                                                                                    | 教師學審系統<br>申請端                                                                                                    | 教學助理工讀<br>生人員管理系                                                                                                    | 教學助理工讀<br>生人員管理系<br>统 申請時 | 電腦教室借用<br>系統                                                                                                    | 新版國際化績<br>效填寫系統                                                                                                    | 8                                                                                             | 差勤系統                                                                    | 單位收款線上<br>通知系統                                                                                                    | 公文線上雙核<br>系統(新版)                                                                                                    | NTNU校園開設<br>服務                                                                                                    | ı,                                      |
|                                                                                                    |                                                                                                    |                                                                                                    |                                                                                                    | 0%-1614E38                                                                                                    | 55-H-6936                 |                                                                                                    |                                                                                                    |                                                                                               |                                                                         |                                                                                                    |                                                                                                    |                                                                                                    |                                         |
|                                                                                                    |                                                                                                    |                                                                                                    |                                                                                                    |                                                                                                    |                           |                                                                                                    |                                                                                                    |                                                                                               |                                                                         |                                                                                                    |                                                                                                    |                                                                                                    |                                         |
| 肌砷酸磷酸素                                                                                                    | 公經十四次計                                                                                                    | 約務資源工会                                                                                                    | 46.95 SP H1 197-96                                                                                                    | 八間資源情報                                                                                                    |                           |                                                                                                    |                                                                                                    |                                                                                               |                                                                         |                                                                                                    |                                                                                                    |                                                                                                    |                                         |
| 并                                                                                                    | 群網                                                                                                    | 12/17 (40)(-1-12                                                                                                    | 控系統                                                                                                    | 網站                                                                                                    |                           |                                                                                                    |                                                                                                    |                                                                                               |                                                                         |                                                                                                    |                                                                                                    |                                                                                                    |                                         |
| 💼 資訊服務(1                                                                                                    | 5)                                                                                                    |                                                                                                    |                                                                                                    |                                                                                                    |                           |                                                                                                    |                                                                                                    |                                                                                               |                                                                         |                                                                                                    |                                                                                                    |                                                                                                    |                                         |
|                                                                                                    |                                                                                                    |                                                                                                    |                                                                                                    |                                                                                                    |                           |                                                                                                    |                                                                                                    |                                                                                               |                                                                         |                                                                                                    |                                                                                                    |                                                                                                    |                                         |
|                                                                                                    |                                                                                                    |                                                                                                    |                                                                                                    |                                                                                                    |                           |                                                                                                    |                                                                                                    |                                                                                               |                                                                         |                                                                                                    |                                                                                                    |                                                                                                    |                                         |
| ••• •                                                                                                    |                                                                                                    | 物新花大學 資訊入口網站                                                                                                    | 8 × +                                                                                                    |                                                                                                    |                           |                                                                                                    |                                                                                                    |                                                                                               |                                                                         |                                                                                                    |                                                                                                    |                                                                                                    |                                         |
| •••<br>⊛ ℃ →                                                                                                    | D D MILER                                                                                                    | 物能大學 資訊入口網站<br>ortal2.ntnu.edu.tw                                                                                                 | å × +<br>/myPortal.do?toint                                                                                                    | dex=TRUE&thetim                                                                                                    | e=1744596046374           | 1                                                                                                    |                                                                                                    |                                                                                               |                                                                         | A <sup>h</sup>                                                                                                    | ☆ <b>0</b> ¢                                                                                                    | - (a %)                                                                                                    | » 🐔                                     |
| € 0 →                                                                                                    | https://p                                                                                                    | 翻載大學 資品入口網站<br>ortal2.ntnu.edu.tw                                                                                                 | 者 × 十<br>/myPortal.do?toinc<br>皇師大共通性                                                                                                    | dex=TRUE&thetim<br>實驗應用平台                                                                                                    | e=1744596046374           | LINTEAP                                                                                                    | CONNECTIVITY                                                                                                    |                                                                                               |                                                                         | A <sup>5</sup>                                                                                                    | 2) O 4                                                                                                    | - @ %                                                                                                    | <b>6</b>                                |
| °* •••<br>⊛ ℃ ÷                                                                                                    |                                                                                                    | 間続大学 資訊入口開始<br>ortal2.ntnu.edu.tw<br>PORTA                                                                                        | 者 × +<br>/myPortal.do?toinc<br>展訪大共通性<br>NTNU Burdew                                                                                                    | dex=TRUE&thetim<br>實影應用平台<br>monForme                                                                                                    | e=1744596046374           | ENTERP                                                                                                    | CONNECTIVITY                                                                                                    |                                                                                               |                                                                         | A <sup>s</sup>                                                                                                    | ☆ ¤ ¢                                                                                                    | - @ % <b>.</b>                                                                                                    |                                         |
| <ul> <li>●●●●</li> <li>●●●●</li> <li>●●●●</li> <li>●●●●</li> <li>●●●●</li> <li>●●●●</li> <li>●●●●</li> <li>●●●●</li> <li>●●●●</li> <li>●●●●</li> <li>●●●●</li> <li>●●●●</li> <li>●●●●</li> <li>●●●●</li> <li>●●●●</li> <li>●●●●</li> <li>●●●●</li> <li>●●●</li> <li>●●●</li> <li>●●●</li> <li>●●●</li> <li>●●●●</li> <li>●●●</li> <li>●●●</li> <li>●●●</li> <li>●●●</li> <li>●●●</li> <li>●●●</li> <li>●●</li> <li>●●</li> <li>●●</li> <li>●●</li> <li>●●</li> <li>●●</li> <li>●●</li> <li>●●</li> <li>●●</li> <li>●●</li> <li>●●</li> <li>●●</li> <li>●●</li> <li>●●</li> <li>●●</li> <li>●</li> <li>●</li> <li>●</li></ul>                                                                                                    | □ ⊕ Kanen<br>○ https://ip<br>月應用系統                                                                                                    | 88年大学 東京入口明3<br>ortal2.ntnu.edu.tw<br>PORTA                                                                                       | 8 × +<br>ImyPortal.do?toinc<br>服務大品書社<br>MINUS Bironau                                                                                                    | dex=TRUE&thetim<br>宋氏原用구台<br>NowPortx                                                                                                    | e=1744596046374           | LATEAP                                                                                                    | 208860719117                                                                                                    |                                                                                               |                                                                         | A <sup>k</sup>                                                                                                    | \$ 0 \$                                                                                                    | - @ %s                                                                                                    | ••• •                                   |
| <ul> <li>€</li> <li>C</li> <li>6</li> <li>6</li> <li>6</li> <li>7</li> <li>8</li> <li>8</li> <li>7</li> <li>7</li> <li>8</li> <li>8</li> <li>7</li> <li>7</li> <li>8</li> <li>8</li> <li>7</li> <li>7</li> <li>8</li> <li>8</li> <li>7</li> <li>7</li> <li>8</li> <li>8</li> <li>7</li> <li>8</li> <li>8</li> <li>8</li> <li>8</li> <li>8</li> <li>8</li> <li>8</li> <li>8</li> <li>8</li> <li>8</li> <li>8</li> <li>8</li> <li>8</li> <li>8</li> <li>8</li> <li>8</li> <li>8</li> <li>9</li> <li>8</li> <li>9</li> <li>9</li></ul>                                                                                                    | □ ⊕ Bitter<br>☆ https://ip<br>と P<br>問題用系統・重複                                                                                                    | 朝朝大学 東京人口開始<br>ortal2.ntnu.edu.tw<br>PORTA<br>站可移除                                                                                | a × +<br>ImyPortal.do?toinc                                                                                                    | dex=TRUE&thetim<br>R588774<br>nonrom                                                                                                    | e=1744596046374           | LNTCRP                                                                                                    | COMMECTIVITY                                                                                                    | 26                                                                                            | 下方移除常                                                                   | A <sup>k</sup><br>《予<br>用系統,拖拉                                                                                                    | ☆ 田 ¢<br>■ ●                                                                                                    | - @ %a                                                                                                    | C                                       |
| ← C 向<br>Ⅲ 設定常用<br>點選下方設為                                                                                                    | <ul> <li>● KIQEA</li> <li>● KIQEA</li> <li>● https://io</li> <li>● F</li> <li>● F</li></ul>    | BRE大学 REA口師A<br>ortal2.ntnu.edu.tw<br>PORTA                                                                                       | 8 × +                                                                                                    | Jex=TRUE&thetim                                                                                                    | e=1744596046374           |                                                                                                    | 2004469719117                                                                                                    |                                                                                               | 1下方移除常                                                                  | A <sup>N</sup><br>《<br>用系統,拖拉T                                                                                                    | ☆ 田 �<br>■ ● ■ ■ ■ ■ ■ ■ ■ ■ ■ ■ ■ ■ ■ ■ ■ ■ ■ ■                                                                       | • • •                                                                                                    | a 🔇<br>×                                |
| ← C 向<br>画 設定業F<br>動理下方数和                                                                                                    | <ul> <li>● M22#</li> <li>● https://p</li> <li>♪ F</li> <li>● F</li> <li>● F</li>     &lt;</ul> | BSRI大学 東国人口明起<br>PORTA<br>と可移除                                                                                                    | a x +                                                                                                    | Jex=TRUE&thetim                                                                                                    | e=1744596046374           |                                                                                                    |                                                                                                    | 8632                                                                                          | ■ 1                                                                     | A <sup>1</sup><br>《<br>用系統・拖拉<br>1                                                                                                    | ☆ □ ¢<br>□ ● ● □ □ Ⅲ序 (7)                                                                                              |                                                                                                    | ™ ()<br>×                               |
| ← C @<br>(13) 設定常F<br>私選下方設為<br>差勤系統                                                                                                    |                                                                                                    | 転続大学 覚視人口県社<br>PORTA<br>いては2.ntnu edu.tw<br>PORTA<br>いては2.ntnu edu.tw<br>PORTA<br>いては2.ntnu edu.tw<br>PORTA                       | A × +<br>ImyPortal.do?toine<br>E EIDXAIRE<br>THINDBROOM<br>校友資料傳承<br>於                                                                                                    | Jex-TRUE&thetim                                                                                                    | e=1744596046374           |                                                                                                    | SEAMESTOTT<br>10<br>(1)<br>(1)<br>(1)<br>(1)<br>(1)<br>(1)<br>(1)<br>(1)<br>(1)<br>(1)                                                                                                    | 262<br>263                                                                                    | I下方移除常<br>口口<br>8.5.44(新版)                                              | A*<br>一<br>一<br>一<br>二<br>二<br>二<br>二<br>二<br>二<br>二<br>二<br>二<br>二<br>二<br>二<br>二                                                                                              | ☆ □ ☆<br>□ ☆<br>□ ☆<br>□ ☆<br>□ ☆<br>□ ☆<br>□ ☆<br>□ ☆                                                                 | ④ ● ● ● ● ● ● ● ● ● ● ● ● ● ● ● ● ● ● ●                                                                                                    | (0)<br>                                 |
| ← C 向<br>④ 設定常月<br>10 設定常月<br>10 読定常月<br>10 読ん様                                                                                                    | <ul> <li>① ① MIDS://e</li> <li>② MIDS://e</li> <li>2 P</li> <li>1 P</li> <li>1 P</li> <li>2 D</li> <li>2 D</li></ul>     | は時代大学 利息人口目出<br>やのRTAA<br>比可移発<br>公文道上等核<br>系統(前仮)                                                                                | a × +<br>新学校<br>新学校<br>4 × +<br>新学校<br>4 (1)<br>5 (1)<br>5 (1) | Izva TRUE Athetimi<br>RIMAR POINT<br>Interform                                                                                                    | e=1744596046374           | - 000000<br>- 000000<br>- 000000<br>- 000000<br>- 000000<br>- 000000<br>- 000000<br>- 000000<br>- 000000<br>- 000000<br>- 000000<br>- 000000<br>- 000000<br>- 000000<br>- 000000<br>- 000000<br>- 000000<br>- 000000<br>- 00000<br>- 00000<br>- 0000<br>- 0000<br>- 000                                                                                                    | 201440-1111<br>(1)<br>(1)<br>(1)<br>(1)<br>(1)<br>(1)<br>(1)<br>(1)<br>(1)                                                                                                    | Rist<br>E                                                                                     | IF方移除常<br>回<br>助系统(新版)                                                  | A*<br>の<br>の<br>の<br>の<br>の<br>の<br>の<br>の<br>の<br>の<br>の<br>の<br>の                                                                                                    | ☆ □ ¢<br>Ⅲ ●<br>可請序 (7)<br>配価可請答理<br>系統                                                                                | <ul> <li>         ・</li> <li>         ・</li></ul>                                                                                                    | ~~                                      |
| <ul> <li>◆ C G</li> <li>● D2##</li> <li>● D2##</li></ul>                                                                                                    | <ul> <li>● 第287</li> <li>● 相互相示的</li> <li>● 相互相示的</li> <li>● 用意用系统</li> <li>常用系统 - 重視</li> <li>● 重動系統新能</li> </ul>                                                                                                    | ABE大学 REACHER<br>PORTA<br>かけばないののはない<br>かけびない<br>たけびなな<br>たけでなな<br>たいのののののののののののののののののののののののののののののののののののの                         | A x +<br>importal do fitoino<br>BERARRA<br>Tenoberose<br>Unoberose<br>Unoberose<br>Unoberose<br>Unoberose<br>Unoberose                                                                                                    | Jew TRUEAthetim                                                                                                    | 8=1744596046374           | - 000000<br>- 000000<br>- 0000000<br>- 0000000<br>- 0000000<br>- 0000000<br>- 0000000<br>- 0000000<br>- 000000<br>- 000000<br>- 000000<br>- 000000<br>- 000000<br>- 000000<br>- 000000<br>- 000000<br>- 000000<br>- 00000<br>- 00000<br>- 00000<br>- 00000<br>- 00000<br>- 00000<br>- 00000<br>- 00000<br>- 00000<br>- 00000<br>- 00000<br>- 00000<br>- 00000<br>- 00000<br>- 00000<br>- 00000<br>- 0000<br>- 0000<br>- 000<br>- 0000<br>- 0000<br>-<br>0000<br>- 0000<br>- 0000<br>- | 201440-1111<br>(1)<br>(1)<br>(1)<br>(1)<br>(1)<br>(1)<br>(1)<br>(1)<br>(1)                                                                                                    | 202<br>21                                                                                     | 1下方移除常<br>□<br>□<br>□<br>□<br>□<br>□<br>□<br>□<br>□<br>□<br>□<br>□<br>□ | ペ                                                                                                    | ☆ □ ☆<br>□ ☆<br>□ ☆<br>□ ☆<br>□ ☆<br>□ ☆<br>□ ☆<br>□ ☆                                                                 |                                                                                                    | ~ • • • • • • • • • • • • • • • • • • • |
| <ul> <li>€ C G</li> <li>(1) D2#/</li> <li>(2) D2#/</li> <li>(2) D2#/</li> <li>(3) D2#/</li> <li>(4) D2#/</li> <li>(4) D2#/</li> <li>(4) D2#/</li> <li>(4) D2#/<td></td><td>SME大学 利日人口相当<br/>のすば2 ntru edu tw<br/>PORTA<br/>た可移発<br/>に可移発<br/>人文相 上等検<br/>条続 (新安)<br/>和回して、<br/>たのののののののののののののののののののののののののののののののののののの</td><td>A x +<br/>mpPortal.do?toince<br/>BECARAR<br/>Thiobecose<br/>EQ20074866<br/>MILE<br/>EQ20074866<br/>MILE</td><td>dex-TRUE&amp;thetimiter</td><td>8=174459604637475</td><td></td><td>2044451111<br/>(1)<br/>(2)<br/>(2)<br/>(方永远- 管理<br/>)<br/>(2)<br/>(2)<br/>(2)<br/>(2)<br/>(2)<br/>(2)<br/>(2)<br/>(2)<br/>(2)<br/>(</td><td>202<br/>21</td><td>E下方移除常 意素統(新版) 意素統(新版) 英数系统</td><td>ペ</td><td>☆ □ ☆<br/>田 ●<br/>田 ●<br/>田 ●<br/>田 ●<br/>田 ●<br/>田 ●<br/>田 ●<br/>田 ●</td><td>6 6 6 4 4 4 4 4 4 4 4 4 4 4 4 4 4 4 4 4</td><td>×</td></li></ul> |                                                                                                    | SME大学 利日人口相当<br>のすば2 ntru edu tw<br>PORTA<br>た可移発<br>に可移発<br>人文相 上等検<br>条続 (新安)<br>和回して、<br>たのののののののののののののののののののののののののののののののののののの | A x +<br>mpPortal.do?toince<br>BECARAR<br>Thiobecose<br>EQ20074866<br>MILE<br>EQ20074866<br>MILE                                                                                                    | dex-TRUE&thetimiter                                                                                                    | 8=174459604637475         |                                                                                                    | 2044451111<br>(1)<br>(2)<br>(2)<br>(方永远- 管理<br>)<br>(2)<br>(2)<br>(2)<br>(2)<br>(2)<br>(2)<br>(2)<br>(2)<br>(2)<br>(                                                                                                    | 202<br>21                                                                                     | E下方移除常 意素統(新版) 意素統(新版) 英数系统                                             | ペ                                                                                                    | ☆ □ ☆<br>田 ●<br>田 ●<br>田 ●<br>田 ●<br>田 ●<br>田 ●<br>田 ●<br>田 ●                                                          | 6 6 6 4 4 4 4 4 4 4 4 4 4 4 4 4 4 4 4 4                                                                                                    | ×                                       |
| <ul> <li>●●●●●●●●●●●●●●●●●●●●●●●●●●●●●●●●●●●●</li></ul>                                                                                                    |                                                                                                    | MMK大学 利田人口和A<br>Data2 ntnu edutw<br>PORTA                                                                                         | A × +<br>http://www.action.com/<br>HTML HTML HTML<br>HTML HTML<br>HTML HTML HTML<br>HTML HTML HTML<br>HTML HTML HTML HTML<br>HTML HTML HTML HTML HTML HTML<br>HTML HTML HTML HTML HTML HTML HTML HTML                                                                                                    | 4xx-TRUE為thetim<br>RARAFARE1<br>100000000000000000000000000000000000                                                                                                    | 8=17445960463747          |                                                                                                    | CONSCIOUT     CONSCIONT     CONSCIONT      CONSCIONT      CONSCIONT     CONSCIONT     CONSCIO | 202<br>2<br>2<br>2<br>2<br>2<br>2<br>2<br>2<br>2<br>2<br>2<br>2<br>2<br>2<br>2<br>2<br>2<br>2 | 1下方移除常<br>の新統(新版)<br>の新統(新版)<br>差勤系統                                    | A*<br>(学)<br>用系統・挑拍な<br>細人数質則線<br>系統(開選い機<br>系統(開選い機<br>の<br>の<br>の<br>の<br>の<br>の<br>の<br>し<br>数の<br>系統・<br>細<br>の<br>の<br>の<br>の<br>の<br>の<br>の<br>の<br>の<br>の<br>の<br>の<br>の | ☆ 日 ☆<br>田<br>町<br>前序 (7)<br>転酬門所管理<br>系統<br>系統<br>系統<br>系統<br>(新約)                                                    | <ul> <li>全 後</li> <li>金 後</li> <li>金 振興会覧 編</li> <li>(1)</li> <li>(1)</li> <li>(2)</li> <li>(2)</li> <li>(2)</li> <li>(3)</li> <li>(4)</li> <li>(4)</li></ul>                                                                                                    | ×                                       |
| <ul> <li>●●●●●●●●●●●●●●●●●●●●●●●●●●●●●●●●●●●●</li></ul>                                                                                                    |                                                                                                    | AME大学 第日人口相応<br>ortai2 ntru edu.tw<br>つのRTAA<br>たのRTAA<br>たのRTAA<br>たのRTAA<br>たのRTAA<br>たのRTAA<br>たのRTAA<br>たのRTAA                | A × +<br>(mp-Portal-do-Pointon<br>単広スルス名<br>いのごはののか<br>たな友演名事系<br>統<br>ののが<br>ののか<br>ののか<br>ののか<br>ののか<br>ののか<br>ののか<br>ののか                                                                                                    | dex TRUE åthetim<br>RAMARA et<br>RAMARA et<br>RAMARA<br>RAMARA et<br>RAMARA et<br>RAMARA et<br>RAMARA et<br>RAMARA et<br>RAMARA et<br>RAMARA et<br>RAMARA et<br>RAMARA et<br>RAMARA et<br>RAMARA et<br>RAMARA et<br>RAMARA et<br>RAMARA et<br>RAMARA ET<br>RAMARA ET<br>RA                                                                                                    | 821744556046374           | 200000<br>                                                                                                    | 400441010<br>10<br>(1)<br>(1)<br>(1)<br>(1)<br>(1)<br>(1)<br>(1)<br>(1)<br>(1)<br>(1)                                                                                                    | 2.52<br>2.12                                                                                  | <b>1下方移除常</b><br>意象紙(新版)<br>章勤系統                                        | A*<br>一<br>一<br>一<br>一<br>一<br>一<br>一<br>一<br>一<br>一<br>一<br>一<br>一                                                                                                    | ☆ 日 ☆<br>田<br>町<br>前序 (7)<br>日<br>町<br>新序<br>系統<br>系統<br>系統<br>系統<br>(新図)                                              | Co で     Co で     Co で     Co の     Co の | **************************************  |
| <ul> <li>●●●●●●●●●●●●●●●●●●●●●●●●●●●●●●●●●●●●</li></ul>                                                                                                    |                                                                                                    |                                                                                                    | A × +<br>mpPortal-do?toined<br>BECX月幕低<br>RCX現代事质<br>成<br>取得単常系統<br>回<br>の<br>の<br>の<br>の<br>の<br>の<br>の<br>の<br>の<br>の<br>の<br>の<br>の                                                                                                    | AxeTRUE&helm<br>RAMARAE<br>RAMARAE<br>R | 8=1744596046374           |                                                                                                    | COMESTION     M     M     M     M     の     の      の     の      の      |                                                                                               | I下方移除常<br>回<br>前系統(新版)                                                  | A <sup>2</sup><br>用系統・把拉<br>単上教育訓練<br>単上教育訓練<br>単位改教線上<br>単位改教線上                                                                                                    | ☆ 日 ☆<br>田<br>町<br>前序 (7)<br>日<br>一<br>町<br>新序<br>系統<br>(新知)<br>公文線上等紙<br>系統<br>(新知)<br>公文線上等紙<br>系統<br>(新知)<br>公文線上等紙 | Co で     Co で     Co の     Co の | ×                                       |
| <ul> <li>○○○○○○○○○○○○○○○○○○○○○○○○○○○○○○○○○○○○</li></ul>                                                                                                    |                                                                                                    |                                                                                                    | A × +<br>mp-Portal-do?toined<br>Portal-do?toined<br>Portal-do?toined                                                                                                    | 42x=TRUE&thetim<br>TAMBAR 01<br>TAMBAR 01<br>FIRE 22 10<br>FIRE 22 10<br>FI                                                                                                    | 8=1744596046374           |                                                                                                    | COMELIUM     M     M     COMELIUM     COMELIUM      COMELIUM     COMELIUM     COMELIUM     COMELIUM     COMELIUM    |                                                                                               | 日下方移踪端<br>3.系统(所限)                                                      | A <sup>1</sup><br>御<br>一<br>一<br>一<br>一<br>一<br>一<br>一<br>一<br>一<br>一<br>一<br>一<br>一                                                                                            | ☆ 日 ☆<br>田<br>一<br>一<br>一<br>一<br>一<br>一<br>一<br>一<br>一<br>一<br>一<br>一<br>一                                            |                                                                                                    | ×                                       |

(6)儲存常用的應用系統點選「首頁按鈕」即可儲存退出常用

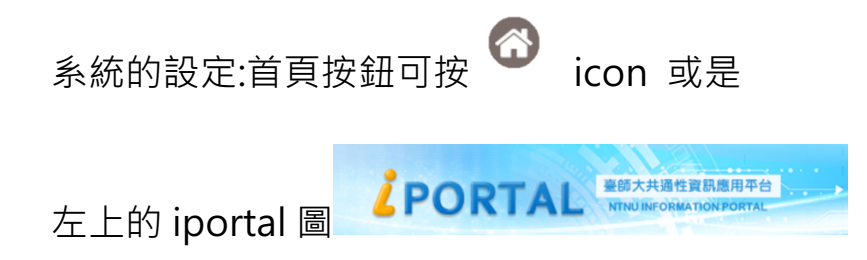

| 第七十章 资訊入口網站 × 十                    |                                                                                                    |                         |                                                                                                    |                                                                                                    |                                                                                                    |                                                                                                    |                                                                  |                                                                                                    |                                                                                                    |
|------------------------------------|----------------------------------------------------------------------------------------------------|-------------------------|----------------------------------------------------------------------------------------------------|----------------------------------------------------------------------------------------------------|----------------------------------------------------------------------------------------------------|----------------------------------------------------------------------------------------------------|------------------------------------------------------------------|----------------------------------------------------------------------------------------------------|----------------------------------------------------------------------------------------------------|
| tal2.ntnu.edu.tw/myPortal.do?toInd | ex=TRUE&thetime=1744                                                                                                    | 4596536835              |                                                                                                    |                                                                                                    |                                                                                                    | A% 1                                                                                                    | ☆ O ¢                                                            | ÷                                                                                                    |                                                                                                    |
| ORTAL                              |                                                                                                    |                         | ENTERPRIS                                                                                                    | CONNECTIVITY                                                                                                    |                                                                                                    |                                                                                                    | <b>.</b>                                                         |                                                                                                    |                                                                                                    |
|                                    | 法2                                                                                                    |                         | - 按「首頁                                                                                                    | 按鈕」可退出常用系統設定                                                                                                    |                                                                                                    | — 法1                                                                                                    |                                                                  |                                                                                                    | 3                                                                                                    |
| 可移除                                |                                                                                                    |                         |                                                                                                    |                                                                                                    | 點選下方移除常                                                                                                    | 常用系統,拖拉可                                                                                                    | ]排序( <mark>8</mark> )                                            |                                                                                                    |                                                                                                    |
|                                    |                                                                                                    |                         |                                                                                                    |                                                                                                    |                                                                                                    |                                                                                                    |                                                                  |                                                                                                    | •                                                                                                    |
| 公文線上簽核 校友資料庫系<br>系統(新版) 統          | 捐赠經營管理 師;<br>系統 活<br>象)                                                                                                    | 大首頁校園<br>動公告、形<br>識別系統下 | 師資培育數位<br>學習網歷程系<br>統                                                                                                    | 徵才系統管理<br>端                                                                                                    | 差勤系統(新版)                                                                                                    | 差勤系統                                                                                                    | 線上教育訓練<br>系統(開課、報<br>名、吉納)                                       | 智慧門禁管<br>系統                                                                                                    | 管理                                                                                                    |
| 款師學審系統<br>管理端 救師學審系統               | 教學助理工讀 教授助理工讀 教授助理工讀 教授助理工讀                                                                                                    | 學助理工讀<br>人員管理系<br>經-申請媒 | また<br>電磁教室借用<br>系統                                                                                                    | 新版圖際化績<br>效填寫系統                                                                                                    | <b>口</b><br>單位收款線上<br>通知系統                                                                                                    | 公版報名暨線<br>上繳費系統(管<br>裡)                                                                                                    | <ul> <li>公文線上簽核<br/>系統(新版)</li> </ul>                            | NTNU校圖<br>服務                                                                                                    | Page art.                                                                                                    |
| 校務資訊平台 核額素遺成管<br>控系統               | C 開資訊填報<br>網站                                                                                                    |                         |                                                                                                    |                                                                                                    |                                                                                                    |                                                                                                    |                                                                  |                                                                                                    |                                                                                                    |
|                                    | K 時 厚 要 系統<br>空 環 液<br>K 時 厚 要 系統<br>C 報 成 武 県 一<br>C 和 成 社 秋/myPortal do ?toind<br>C 和 成 社 秋/myPortal do ?toind<br>C 和 成 社 前<br>C 和 成 社 前 |                         | ACT 20 BERALTER 2         上           al2.truu.adu.tw/mPortal.do?toindex=TRUE&thetime=T744596538855           CRATAD         Exc.Add BLALBART<br>True or use solar array           ad2.truu.adu.tw/mPortal.do?toindex=TRUE&thetime=T744596538855           CRATAD         Exc.Add BLALBART<br>True or use solar array           ad2.truu.adu.tw/mportal.do?toindex=TRUE&thetime=T744596538855           CRATAD         Exc.Add BLALBART<br>True or use solar array           ad2.true.adu.tw/mportal.do?toindex=TRUE&thetime=T744596538855           CRATAD         Exc.Add BLALBART<br>True or use solar array           Ad2.true         Exc.Add BLALBART<br>R         Exc.Add BLALBART<br>R         Exc.Add BLALBART<br>R           Ad3.true         Exc.Add BLALBART<br>R         Exc.Add BLALBART<br>R         Exc.Add BLALBART<br>R         Exc.Add BLALBART<br>R         Exc.Add BLALBART<br>R           Ad3.true         Exc.Add BLALBART<br>R         Exc.Add BLALBART<br>R         Exc.Add BLALBART<br>R         Exc.Add BLALBART<br>R         Exc.Add BLALBART<br>R           Ad3.true         Exc.Add BLALBART<br>R         Exc.Add BLALBART<br>R         Exc.Add BLALBART<br>R         Exc.Add BLALBART<br>R         Exc.Add BLALBART<br>R           Ad3.true         Exc.Add BLALBART<br>R         Exc.Add BLALBART<br>R         Exc.Add BLALBART<br>R         Exc.Add BLALBART<br>R         Exc.Add BLALBART<br>R         Exc.Add BLALBART<br>R           Ad3.true         Exc.Add BLALBART<br>R         Ex | AC 20 日日 A CENEN ×     +       al2.tnu.edu.tw/myPotal.do?to/index=TRUE&thetime=174459858855       CRTAIL     Ext X,441 日 2.5.0月72       CRTAIL     Ext X,441 日 2.5.0月72       Cross     2.2       Cross     2.3       Cross     2.3       Cross     2.4       Cross     2.4       Cros | EXP # #F.CHER x     *       #2     #2       #2     #2       #2     #2       #2     #2       #2     #2       #2     #2       #2     #2       #2     #2       #2     #2       #2     #2       #2     #2       #2     #2       #2     #2       #2     #2       #2     #2       #2     #2       #2     #2       #2     #2       #2     #2       #2     #2       #2     #2       #2     #2       #2     #2       #2     #2       #2     #2       #2     #2       #2     #2       #2     #2       #2     #2       #2     #2       #2     #2       #2     #2       #2     #2       #2     #2       #2     #2       #2     #2       #2     #2       #2     #2       #2     #2       #2     #2       #2     #2       #2     #2 | ACM DE RELATION V       X       1         AZ LATULARULATION POPULA LOPOINDANCE TRUBERINTETINATION CONTRACTION CONTRACTION | AND PER FAIL PER FAIL       ···································· | ATABLACINE X       1         AZATURAGULATINO PORTAL do Plandere TRUEAthetime=174459653835       Control of the plandere TRUEAthetime=174459653835       Control of the plandere TRUEAthetime=174459653835       Control of the plandere TRUEAthetime=174459653835         CATAL DEFENSION       Control of the plandere TRUEAthetime=174459653835       Control of the plandere TRUEAthetime=174459653835       Control of the plandere TRUEAthetime=1744596538635         CATAL DEFENSION       Control of the plandere TRUEAthetime=17445965385       Control of the plandere TRUEAthetime=174459653865       Control of the plandere TRUEAthetime=17445965385         CATAL DEFENSION       Control of the plandere TRUEAthetime=17445965385       Control of the plandere TRUEAthetime=17445965385       Control of the plandere TRUEAthetime=17445965385         CONTROL DEFENSION       Control of the plandere TRUEAthetime=17445965385       Control of the plandere TRUEAthetime=17445965385       Control of the plandere TRUEAthetime=17445965385         CONTROL DEFENSION       Control of the plandere TRUEAthetime=17445965385       Control of the plandere TRUEAthetime=17445965385       Control of the plandere TRUEAthetime=17445965385         CONTROL DEFENSION       Control of the plandere TRUEAthetime=17445965385       Control of the plandere TRUEAthetime=17445965385       Control of the plandere TRUEAthetime=17445965385         CONTROL DEFENSION       Control of the plandere TRUEAthetime=17445965385       Control of the plandere TRUEAthetim=17445965385       Control of the plandere TRUEAthetim=1 | AND REALTINE X       Image: set of the set of the set of th |

## 即完成常用應用系統設定,顯示於首頁的應用系統區塊

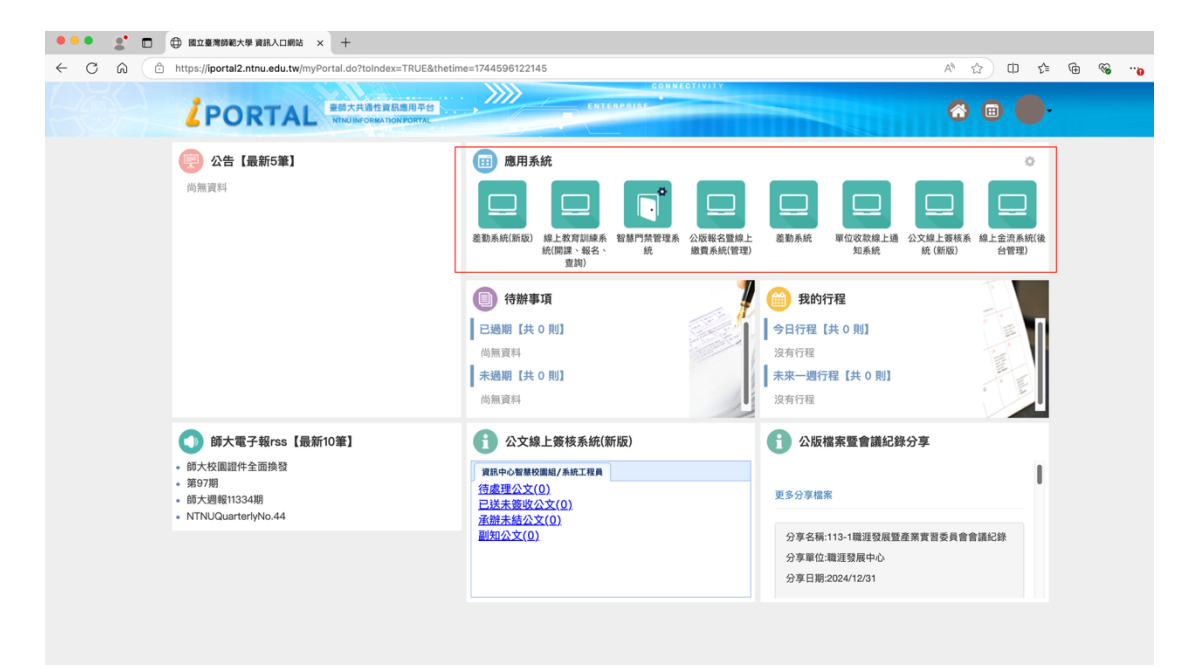

3. 如何快速打開所有的應用系統?

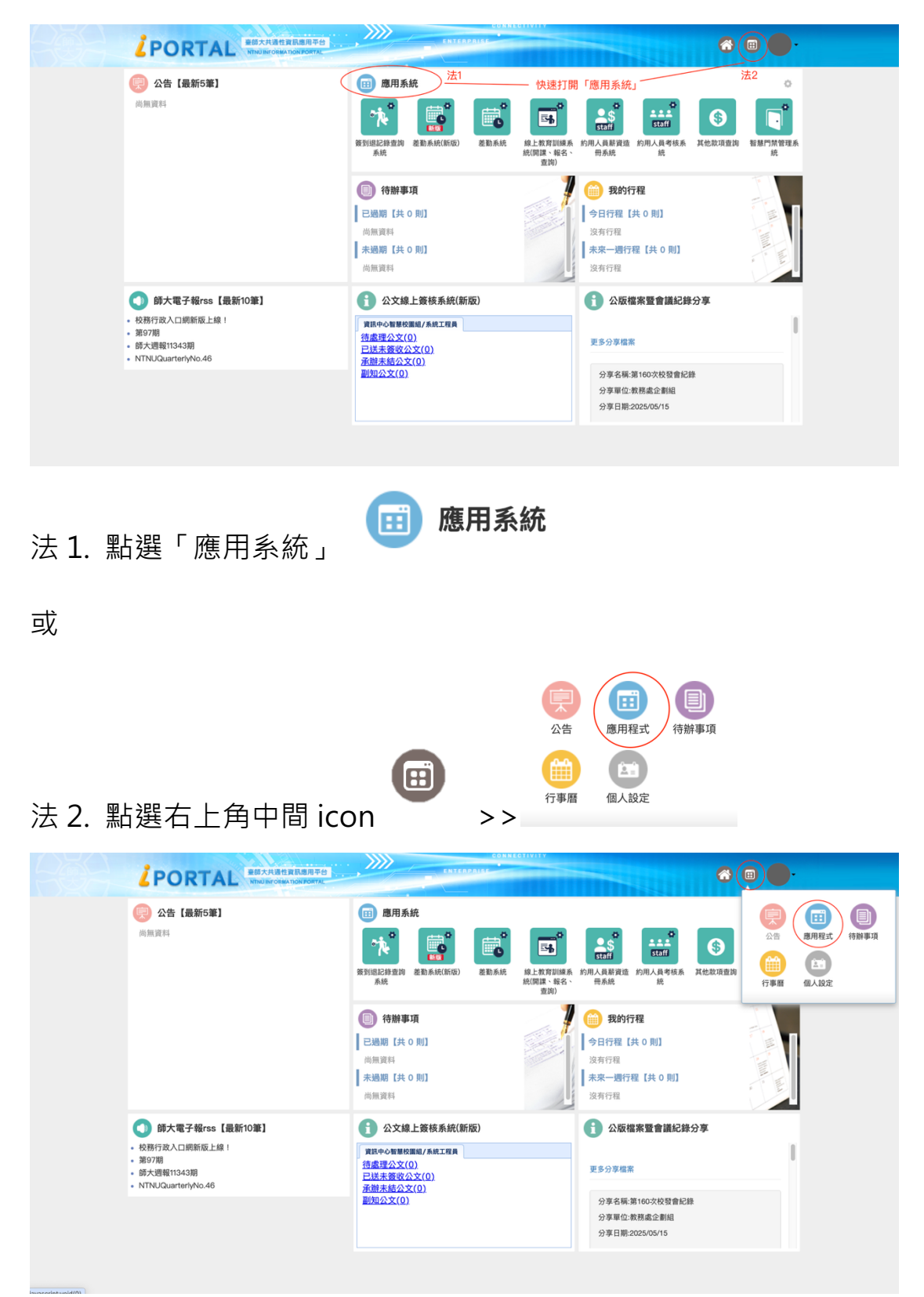

## 即可顯示所有的應用系統

|                 | i               | PORT             |                | 共通性資訊應用平台        |                            |                           | ENTERPRISE   | THREGHTVITY    |                |               | 6             | •                        | -                         |  |
|-----------------|-----------------|------------------|----------------|------------------|----------------------------|---------------------------|--------------|----------------|----------------|---------------|---------------|--------------------------|---------------------------|--|
| 💼 應用程式          | tt(Application  | s)               |                |                  |                            |                           |              |                |                |               |               |                          |                           |  |
|                 |                 |                  | 2              | <b>6</b>         |                            | *<br>*                    |              | staff          |                |               |               | ☆<br>数単助理<br>工芸生<br>管社型第 | 教學助理<br>工讀生<br>日前部        |  |
| 差勤系統            | 差勤系統(新版)        | 公文線上簽核<br>系統(新版) | 校友資料庫系<br>統    | 捐赠經營管理<br>系統     | 師大首頁校園<br>活動公告、形<br>象識別系統下 | 師竇培育數位<br>學習網歷程系<br>統     | 徵才系統管理<br>端  | 約用人員薪資<br>造冊系統 | 本校通訊錄系<br>統    | 教師學審系統<br>管理端 | 教師學審系統<br>申請端 | 教學助理工讀<br>生人員管理系<br>統管理端 | 教學助理工讀<br>生人員管理系<br>統–申請端 |  |
|                 |                 | •                |                | 511              |                            | Þ,                        | C            |                |                |               |               |                          |                           |  |
| 電腦教室借用<br>系統    | 新版國際化績<br>效填寫系統 | 學雜費繳費系<br>統      | 台師大研究社<br>群網   | 校務資訊平台           | 核銷案進度管<br>控系統              | 舊版校務行政<br>入口網             | 公開資訊填報<br>網站 |                |                |               |               |                          |                           |  |
| 🔲 資訊服務(         | 15)             |                  |                |                  |                            |                           |              |                |                |               |               |                          |                           |  |
| eduroam         | NEWS            |                  |                |                  |                            | API                       | <b>J</b>     |                |                | 2             | S.            |                          |                           |  |
| eduroam密碼<br>異動 | 師大電子報系<br>統     | 卡務管理系統<br>(新版)   | NTNU校園簡訊<br>服務 | NTNU校園簡訊<br>管理系統 | NTNU校園簡訊<br>查詢系統           | 應用系統存取<br>校務資料API服<br>務申請 | 網路信箱         | 網路服務異常<br>申告   | 委外建置專案<br>諮詢申請 | 問題單稽核管<br>理系統 | 網路電話服務<br>平台  | 弱點掃描服務<br>登錄系統           | 智慧門禁管理<br>系統              |  |